# **Litronic Steverstand**

Litronic control stand

## Artikelcode: 90058340

beachten! / This document is legally not binding. Observe the Instruction Manual!

Dieses Dokument ist nicht verbindlich. Betriebsanleitung

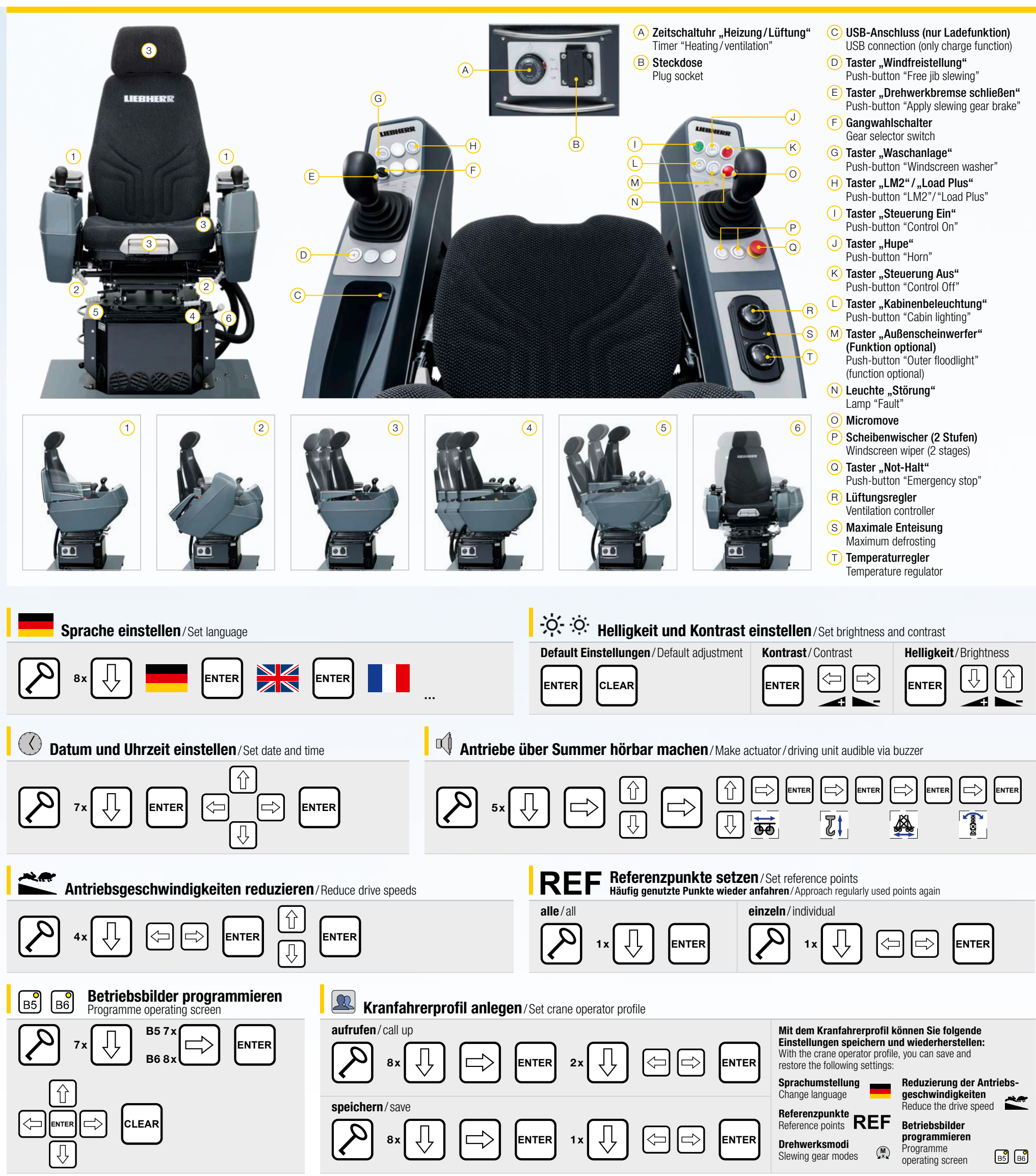

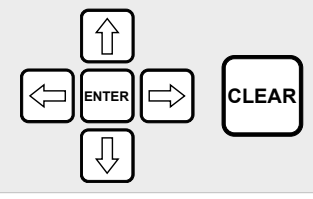

# $\left( \mathbf{M} \right)$ Drehwerk-Mode einstellen/Set slewing gear mode

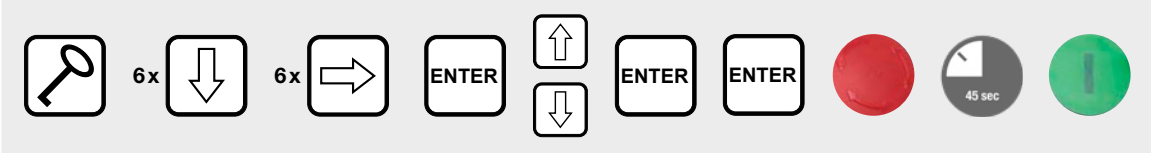

#### Personalisieren Sie die Dreheigenschaften des Krans:/Personalise the crane's slewing characteristics:

- 0 = Konstante Beschleunigung und Geschwindigkeit. Kran wird automatisch gebremst./ Constant acceleration and speed. Crane is automatically braked.
- 1 = Beschleunigung und Geschwindigkeit abhängig von Gegenkräften (Wind/Pendel). Kran läuft aus./ Acceleration and speed dependent on counterforces (wind/pendulum). Crane coasting.
- 2 = Konstante Beschleunigung und Geschwindigkeit. Kran läuft aus./ Constant acceleration and speed. Crane coasting.

## www.liebherr.com

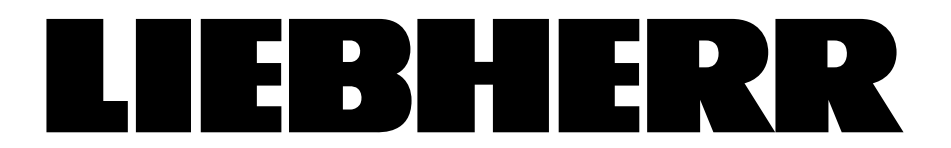